คู่มือการใช้งานระบบ Montra Anda ฉบับสมบูรณ์

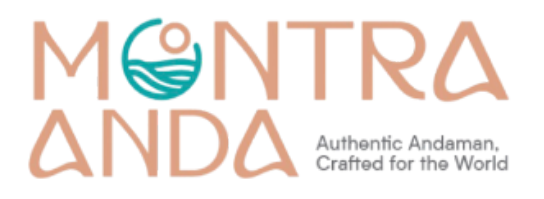

# สารบัญ

| หน้า Dashboard (Vendor)        | 4  |
|--------------------------------|----|
| เข้าสู่ระบบ (Vendor)           | 4  |
| เกี่ยวกับ ใบเสนอราคา           | 5  |
| ตรวจสอบ ใบเสนอราคา             | 5  |
| แก้ไขใบเสนอราคา                | 7  |
| เกี่ยวกับสินค้า                | 9  |
| การเพิ่มสินค้าใหม่ โดย Vendor  | 9  |
| การแก้ไขสินค้าใหม่ โดย Vendor  | 11 |
| เกี่ยวกับการแก้ไขข้อมูลร้านค้า | 15 |
| การแก้ไขข้อมูลทางบัญชี         | 15 |
| การแก้ไขข้อมูลร้านค้า          | 18 |
| หน้า Dashboard (User)          | 21 |

คู่มือการใช้งาน ระบบ Montra Anda สำหรับ Vender

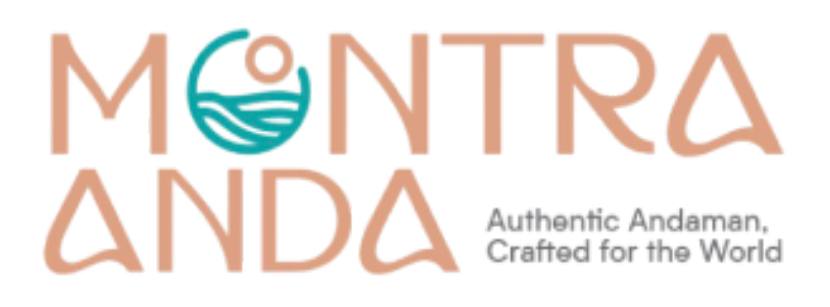

## หน้า Dashboard (Vendor)

## เข้าสู่ระบบ (Vendor)

- เข้าสู่เว็บไซต์ https://montraanda.com
- เลือก "Account"

|                              | Limited Time Only: Up to 60% off Dining Furni | ture Shop Now    |                             |
|------------------------------|-----------------------------------------------|------------------|-----------------------------|
| @ Ins                        |                                               |                  | Home About Us 💿 Help Center |
| ANDA HOME AND A              | Search for anything                           | All Categories 💙 | Q Account 17 Cart           |
| 🗰 Shop by Category 🗸         | Home Shop Store List Blog                     | Temp             | Shop Today's Deals          |
| สินค้าหัดถกรรมและงานฝีมือ    |                                               |                  |                             |
| สินค้าเครื่องดื่ม            | NEW ARRIVALS                                  |                  |                             |
| สินค้าเครื่องแต่งกายและผ้าทอ | Hot                                           |                  |                             |
| สินค้าแปรรูปจากสมุนไพร       | Right                                         |                  |                             |
| 3                            | Kigin                                         | 24               |                             |

● เลือก "Sign In"

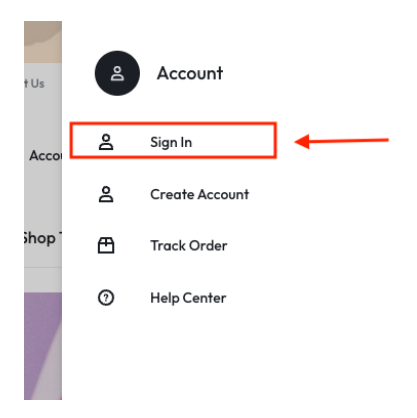

- เข้าสู่ระบบด้วย Username และ Password
- กดปุ่ม "เข้าสู่ระบบ"

| Sign in           | Create Account    |
|-------------------|-------------------|
| Email             |                   |
| beermontra        |                   |
| Password          |                   |
|                   |                   |
| Keep me signed in | Forgot password   |
| s 🖉               | ign in            |
| New Customer      | r? Create account |

## เกี่ยวกับ ใบเสนอราคา

#### ตรวจสอบ ใบเสนอราคา

- เลือก "Account"
- เลือก "My Account"

| s     |    | Beermontra  | × |
|-------|----|-------------|---|
| ccoui | 8  | My Account  |   |
|       | 0  | Help Center |   |
| ор Та | G∙ | Sign Out    |   |
|       |    |             |   |

• เข้าสู่หน้า Vender Dashboard

## My account

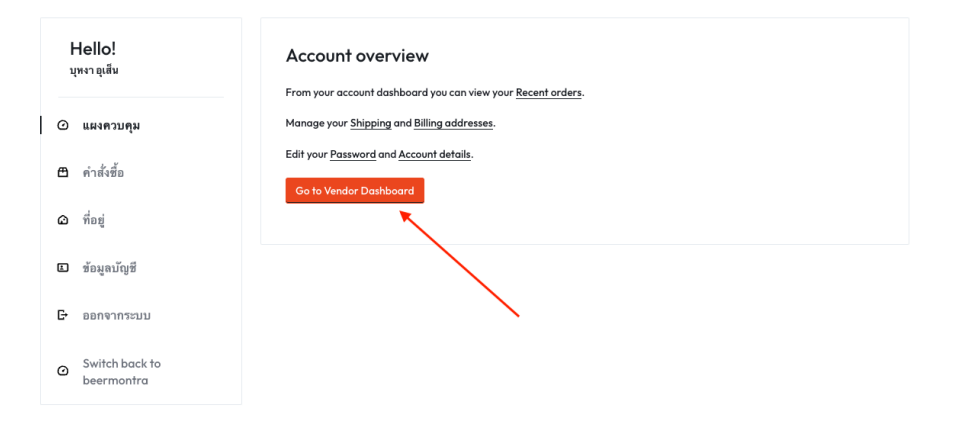

ตรวจสอบที่หัวข้อ "Order"

| 😵 Dashboard 🖌 | Switch back to beermontr | a (beermontra).   |                                          |
|---------------|--------------------------|-------------------|------------------------------------------|
| Products      |                          |                   |                                          |
| Corders (1)   | N6                       | et Sales<br>00.00 | Sales this Month                         |
| Semings ►     | E<br>B                   | arning<br>80.00   | Sales total Number of orders             |
|               | Pa                       | igeview<br>8      |                                          |
|               | (                        | Order<br>O        |                                          |
|               | Orders                   |                   |                                          |
|               | Total                    | 1                 |                                          |
|               | Completed                | •                 | OZNAR OVNAR ODNAR ODNAR IDNAR IZNAR IVAL |
|               | Pending                  | •                 |                                          |
|               | Processing               | 1                 |                                          |
|               | Cancelled                | 0                 |                                          |
|               | Refunded                 | 0                 |                                          |
|               | On hold                  |                   |                                          |
| 8             | Products                 | + เพิ่มสินค้าใหม่ |                                          |
|               |                          | 2                 |                                          |
|               | lotal                    | 2                 |                                          |
|               | Offline                  | 0                 |                                          |
|               |                          | 0                 |                                          |

จะแสดงคำสั่งซื้อที่เข้ามา

## Dashboard

| Ø  | Dashboard  | All (1) รอการชำระเงิน (0)   กำลังคำเนินการ (0)   ขอ ใบเสนอราคา (1)   จัดส่งแล้ว (0)   อกเลิก (0)   คืนเงิน (0)   ไม่สำเร็จ (0) |                       |               |                   |                 |                |            |                 |     |
|----|------------|----------------------------------------------------------------------------------------------------|-----------------------|---------------|-------------------|-----------------|----------------|------------|-----------------|-----|
| ê  | Products   | Filte                                                                                                    | r by regist <b></b> : | Search Orders | Select Date Range | <b>T</b> Filter | ්ට Reset       | Export All | Export Filtered |     |
| H  | Orders     | Bulk Ac                                                                                                    | tions                 | Apply         |                   |                 |                |            |                 |     |
| \$ | Settings 🕨 |                                                                                                    |                       |               |                   |                 |                |            |                 |     |
| ්  | ى 🛓        |                                                                                                    | Order                 | Order Total   | สถานะ             | Custom          | er             | Date       | Action          |     |
|    |            |                                                                                                    | Order 24073           | \$ \$600.00   | ชอใบเสนอราคา      | ภาณุวัฒร        | ม์ เชื้อทองฮัว | .4.นาที    | AB5             | ✓ © |

- เลือก View เพื่อดูรายละเอียดคำสั่งซื้อ
- จะแสดงรายละเอียดคำสั่งซื้อ
  - O สินค้า
  - 0 จำนวน
  - 0 ราคา
  - O การจัดส่ง
  - วิธีการชำระเงิน

#### แก้ไขใบเสนอราคา

- แสดงรายละเอียดคำสั่งซื้อ
- กดปุ่ม "แก้ไข" เพื่อทำการแก้ไขใบเสนอราคา

| locis    |                                                                                                    |                          |                                                                                                    |
|----------|----------------------------------------------------------------------------------------------------|--------------------------|----------------------------------------------------------------------------------------------------|
| ers      | Item                                                                                                    | Qty Totals               | Order Status: zeluisvennen Edit                                                                                                    |
| <u>ب</u> | 藏 กะปีกุ้ง บากันเคย ตันหยง โป                                                                                                    | 10 \$600.00              | Grater Date: 18 มกราคม 2025, 11:05 am                                                                                                    |
|          | รวม:                                                                                                    | ₿600.00                  | Email: panuwat@365zocial.com                                                                                                    |
|          | การจัดส่ง:                                                                                                    | จัดส่งฟรี                | Customer IP: 184.22.79.189                                                                                                    |
|          | วิธีการขำระเงิน:                                                                                                    | Ask for Quote            |                                                                                                    |
|          | รวมทั้งหมด:                                                                                                    | ₿600.00                  | Order Nates                                                                                                    |
|          | Billing Address<br>ภาณุวัฒน์ เชื่อทองอัว<br>Lianudom<br>โรงแนวสิโนอินน์ ภูเก็ด 25/54 ชั้น 2 ถ. แม่หลวม<br>ภูเก็ต ภูเก็ต สร300<br>ถ. แม่หลวม ด้วยลดสาดเหนือ<br>Phuket<br>ภูเก็ต<br>83000 | ะกิข                     | This order is availing quote.<br>addard x vill ago Datha nate<br>This order is available quote, stanta<br>this order is available quote, stanta<br>this available quote stanta<br>and this available to the stanta<br>addard x vill ago Datha nate |
|          | Shipping Address                                                                                                    |                          | Customer note Add Note                                                                                                    |
|          | ภาณุวัฒน์ เชื่อทองขัว<br>Lianudom<br>โรงแรมซี โม่อันน์ ภูเก็ด 25/54 ขั้น 2 ถ. แม่หลวน<br>ภูเก็ด ภูเก็ด 83000<br>ด. แม่หลวม ดำบลตลาดเหนือ<br>Phuke<br>ภูเก็ด<br>83000                    | ดำบลดลาดเหนือ อำเภอเมือง |                                                                                                    |
|          | Downloadable Product Permission                                                                                                    |                          |                                                                                                    |
|          | Search for a downloadable product                                                                                                    |                          |                                                                                                    |
|          | Search for a downloadable product                                                                                                    |                          |                                                                                                    |

- แก้ไข
  - O จำนวน
  - 0 ราคา
  - O ค่าจัดส่ง
- จากนั้นกด "อัพเดต"

| ltem                                                              | Qty      | Totals                     |
|-------------------------------------------------------------------|----------|----------------------------|
| <ul> <li>กะปิกุ้ง บา</li> <li>กันเคย</li> <li>ดันหยงโป</li> </ul> | 10<br>10 | ₿600.00<br>600             |
| รวม:<br>การจัดส่ง:                                                | Ť        | \$600.00<br>จัดส่งฟร์<br>0 |
| วิธีการช่าระเงิน:                                                 |          | Ask for Quote              |
| รวมทั้งหมด:                                                       |          | ₿600.00                    |

คำสั่งซื้อจะแสดงข้อมูลใหม่ ดังนี้

| Order#24073 → Order Items     |                         |                               |  |
|-------------------------------|-------------------------|-------------------------------|--|
| Item                          | Qty                     | Totals                        |  |
| 藏 กะปิกุ้ง บากันเคย ตันหยง โป | 10                      | <del>₿600.00</del><br>₿580.00 |  |
| รวม:                          |                         | ₿600.00                       |  |
| ສ່ວນລຸດ:                      |                         | -\$20.00                      |  |
| การจัดส่ง:                    | ₿50.00 (อัต:<br>คง1     |                               |  |
| วิธีการชำระเงิน:              | โอนเงินเข้าบัญ<br>ธนาคา |                               |  |
| รวมทั้งหมด:                   |                         | B630.00                       |  |

แก้ไข

## เกี่ยวกับสินค้า

#### การเพิ่มสินค้าใหม่ โดย Vendor

- เลือก "Account"
- เลือก "My Account"

| s     |   | Beermontra  | × |
|-------|---|-------------|---|
| ccoui | 8 | My Account  |   |
|       | 0 | Help Center |   |
| ор Та | G | Sign Out    |   |
|       |   |             |   |

• เข้าสู่หน้า Vender Dashboard

## My account

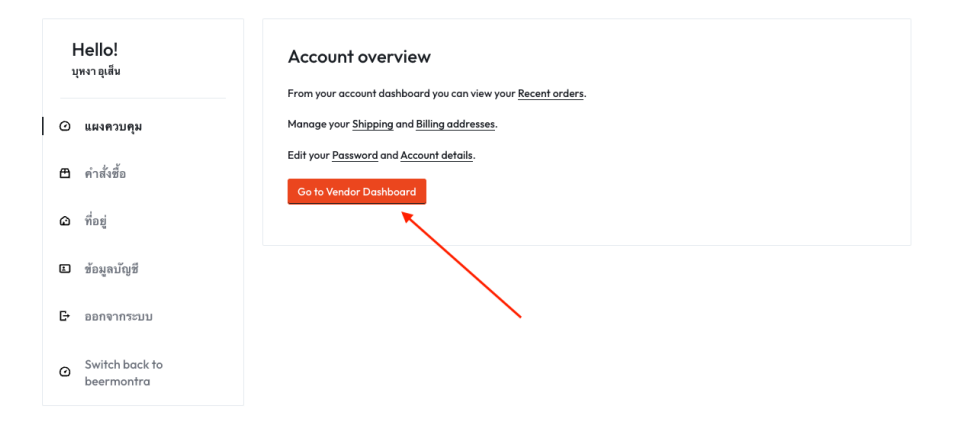

ตรวจสอบที่หัวข้อ "Product"

|                        | Daorino                                |                                                           |
|------------------------|----------------------------------------|-----------------------------------------------------------|
| Oashboard     Products | witch back to beermontra (beermontra). |                                                           |
| 📜 Orders (4)           | Net Sales<br><b>\$19,120.00</b>        | Sales this Month                                          |
| ⊷ settings V           | Earning<br><b>B500.00</b>              | <ul> <li>Sales total</li> <li>Number of orders</li> </ul> |
|                        | Pageview<br><b>15</b>                  |                                                           |
|                        | Order<br>1                             |                                                           |
| T C                    | Irders                                 |                                                           |
| To                     | tal 10<br>mpleted 1                    | 0 00000000000000000000000000000000000                     |

เลือก เพิ่มสินค้าใหม่

#### Dashboard

| Ø | Dashboard  | 💄 Swi   | 🛓 Switch back to beermontra (beermontra). |                         |        |     |              |         |         |            |        |                                      |
|---|------------|---------|-------------------------------------------|-------------------------|--------|-----|--------------|---------|---------|------------|--------|--------------------------------------|
| ÷ | Products   |         |                                           |                         |        |     |              |         |         |            |        |                                      |
| Ä | Orders (4) | All (4) | Online (4)                                | In stock (4)            |        |     |              |         |         |            | ▶ [    | 🕯 เพิ่มสินด้าใหม่                    |
| ٠ | Settings 🕨 |         |                                           |                         |        |     |              |         |         |            |        |                                      |
| C | <b>ட</b> ப | All da  | tes                                       | – Select a category –   |        |     |              |         | 9       | iearch Pri | oducts | Search                               |
|   |            | Filter  | r Reset                                   |                         |        |     |              |         |         |            |        |                                      |
|   |            | Bulk A  | actions                                   | Apply                   |        |     |              |         |         |            |        |                                      |
|   |            |         | รูปภาพ                                    | ชื่อสินค้า              | สถานะ  | SKU | Stock        | ราคา    | Earning | Туре       | Views  | Date                                 |
|   |            |         |                                           | ปลาทูเค็ม 5 ตัว (ทดสอบ) | Online | -   | มี<br>สินค้า | ₿100.00 | ₿100.00 | ≡          | 4      | <u>8 มกราคม</u><br>2025<br>Published |
|   |            |         |                                           | ปลาอินทรีย์เค็ม ทั้งตัว | Online | -   | <b>1</b>     | ₿680.00 | ₿680.00 | ≡          | 9      | 8 มกราคม<br>2025                     |

- กรอกข้อมูลสินค้าตามแบบฟอร์ม
  - Title ชื่อสินค้า
  - Category หมวดหมู่สินค้า
  - O ราคาปกติ
  - O ราคาลด
  - Tags ป้ายกำกับสินค้า
  - O Upload a product cover image (รูปภาพสินค้า)
  - Short Description (คำอธิบายอย่างสั้น)
  - Description (รายละเอียดสินค้า)
  - O เลือก Enable product reviews

## Dashboard

| ชื่อสินค้า                                                                                                    | Upload a product cover ima                       |
|----------------------------------------------------------------------------------------------------|--------------------------------------------------|
| Downloadable 🚱 Virtual 🚱                                                                                                    |                                                  |
| Category                                                                                                    |                                                  |
| สนดาอนๆ                                                                                                    | 3                                                |
| ราคา (You Earn : \$ 0.0000) Discounted Price                                                                                                    | Schedule                                         |
| ₿ 0.00                                                                                                    |                                                  |
| Tana                                                                                                    |                                                  |
|                                                                                                    |                                                  |
| Select product                                                                                                    | +                                                |
|                                                                                                    |                                                  |
| Short Description                                                                                                    |                                                  |
|                                                                                                    | เสมือนจริ <b>ง</b>                               |
|                                                                                                    | ~ <b>m</b>                                       |
| Description<br>damin ▼ B I ⊞ ⊞ 66 ≣ ≣ ∄ Ø ☲                                                                                                    | เสรียนจริง                                       |
| Description<br>tłamźn ▼ B I ⊞ ⊨ 66 ≣ ≣ ∄ Ø ☶                                                                                                    | ເສຍິຍນອຈີຈ<br>🗙 📰                                |
| Description<br>domĭn ▼ B I ⊟ ≔ ≪ Ξ Ξ ∂ Ξ                                                                                                    | ەئەسەتلەت                                        |
| Description<br>damăn ▼ B I ⊟ ⊟ 44 ≞ Ξ Ξ ⊘ Ξ<br>& Inventory Manage inventory for this product.                                                                                                    | efeugiai                                         |
| Description<br>damin ▼ B I ≡ ≡ ≪ ≡ ≡ ∂ ≡<br>& Inventory Manage Inventory for this product.<br>SKU (Stock Keeping Unit)                                                                                                    | เสมือนจริง                                       |
| Description<br>tiamın ■ B I II II II II II II II II II II II II                                                                                                    | រេះរើនរបទថិ<br>Stock Status<br>In Stock          |
| Description         stamin         B         Image: Inventory         B         B         Image: Inventory         Manage: Inventory         SkU (Stock Keeping Unit)         Image: Inventory         Image: Inventory         Image: Inventory         Image: Inventory         Image: Inventory         Image: Inventory         Image: Inventory         Image: Inventory         Image: Inventory         Image: Image: | រះទី២មេទិទ<br>Stock Status In Stock              |
| Description         Islamin         B       I         Inventory         Manage inventory for this product.         SKU (Stock Keeping Unit)         Enable product stock management         Allow only one quantity of this product to be bought in a single order                                                                                                    | រេះរើនបទទី៖<br>X                                 |
| Description         slamin       B         B       I         E       Inventory         Manage inventory for this product.         SKU (Stock Keeping Unit)         Enable product stock management         Allow only one quantity of this product to be bought in a single order         Chter Options       Set your extra product options                                                                                                    | នេះដីរារមេទិត<br>Stock Status In Stock           |
| Description         Image inventory         B I = = 44 = = 0 =         Image inventory for this product.         SKU (Stock Keeping Unit)         Enable product stock management         Allow only one quantity of this product to be bought in a single order         Chter Options       Set your extra product options         Product Status                                                                                                    | tašisuve∛4  X   Stock Status In Stock Visibility |
| Description         stanin       B         Image: Inventory         B       Image: Inventory         SkU (stock Keeping Unit)         Enable product stock management         Allow only one quantity of this product to be bought in a single order         Chther Options         Set your extra product options         Product Status         Pending Review                                                                                                    | visibility<br>Visibile                           |
| Description         Image inventory         B I E E G E E C E         Image inventory         Image inventory </td <td>เหมือนจริง</td>                                                                                                    | เหมือนจริง                                       |
| Description         Image inventory         B I E E & E E E E E E E E E E E E E E E E                                                                                                    | เสมียนจริง<br>X                                  |
| Description         Islamin       B       I       I                                                                                                    | เสมียนจริง<br>X                                  |

กดปุ่ม "บันทึกสินค้า"

#### การแก้ไขสินค้าใหม่ โดย Vendor

● เลือก "Account"

● เลือก "My Account"

| s     |    | Beermontra  |
|-------|----|-------------|
| ccoui | 8  | My Account  |
|       | 0  | Help Center |
| op Te | G∙ | Sign Out    |

 $\times$ 

• เข้าสู่หน้า Vender Dashboard

| Hello!<br>บุหงาอุเส็ม       | Account overview                                                                 |
|-----------------------------|----------------------------------------------------------------------------------|
| 🛈 แผงควบคุม                 | Manage your Shipping and Billing addresses.                                      |
| 🖽 คำสั่งซื้อ                | Edit your <u>Password</u> and <u>Account details</u> .<br>Go to Vender Dashboard |
| 🛆 ที่อยู่                   |                                                                                  |
| 🗈 ข้อมูลบัญชี               |                                                                                  |
| E+ ออกจากระบบ               |                                                                                  |
| © Switch back to beermontra |                                                                                  |

My account

ตรวจสอบที่หัวข้อ "Product"

| 😵 Dashboard 🖌 🛓 | Switch back to beermontra (beermontra). |                                       |
|-----------------|-----------------------------------------|---------------------------------------|
| 😑 Products 🚽    |                                         |                                       |
| 📜 Orders (4)    | Net Sales                               | Sales this Month                      |
| 🌣 Settings 🕨    | \$17,120.00                             | 1<br>Sales total                      |
| പ്ര 🔻 ന         | Earning<br><b>\$500.00</b>              | Number of orders                      |
|                 | Pageview<br><b>15</b>                   |                                       |
|                 | Order<br>1                              |                                       |
|                 | Orders                                  |                                       |
|                 | Total 10<br>Completed 1                 | 0 00000000000000000000000000000000000 |

-----

เลือก สินค้าที่ต้องการแก้ไข

| Dashboard    | 💄 Sw    | itch back t    | o beermontra (b                        | peermontra). |                 |          |                       |                 |                     |           |            |                                       |
|--------------|---------|----------------|----------------------------------------|--------------|-----------------|----------|-----------------------|-----------------|---------------------|-----------|------------|---------------------------------------|
| Products     |         |                |                                        |              |                 |          |                       |                 |                     |           | _          |                                       |
| - Orders (4) | All (4) | Online (4)     | In stock (4)                           |              |                 |          |                       |                 |                     |           | 6          | เพิ่มสินค้าใหม่                       |
| Settings     | All do  | ites           | – Select a ca                          | itegory –    |                 |          |                       |                 | S                   | earch Pro | oducts     | Search                                |
|              | Filte   | r Reset        |                                        |              |                 |          |                       |                 |                     |           |            |                                       |
|              | Bulk    | Actions        | Appl                                   | y /          |                 |          |                       |                 |                     |           |            |                                       |
|              |         |                |                                        | - /          |                 |          |                       |                 |                     |           |            |                                       |
|              |         | รปกาพ          | ชื่อสินด้า                             |              | สถานะ           | SKU      | Stock                 | ราคา            | Farnina             | Type      | Views      | Date                                  |
|              |         | รูปภาพ         | ชื่อสินค้า                             | ¥            | สถานะ           | SKU      | Stock                 | ราคา            | Earning             | Туре      | Views      | Date                                  |
|              |         | รูปภาพ<br>เป็น | <b>ชื่อสินค้า</b><br>ປລາทูเค็ม 5 ตัว ( | (ทดสอบ)      | สถานะ<br>Online | SKU<br>- | Stock<br>มี<br>สินค้า | ราคา<br>฿100.00 | Earning<br>\$100.00 | Туре      | Views<br>4 | Date<br>8 илтани<br>2025<br>Published |

- แก้ไขข้อมูลสินค้าตามแบบฟอร์ม
  - Title ชื่อสินค้า
  - ลิ้งของสินค้า
  - Category หมวดหมู่สินค้า
  - O ราคาปกติ
  - O ราคาลด
  - Tags ป้ายกำกับสินค้า
  - O Upload a product cover image (รูปภาพสินค้า)
  - Short Description (คำอธิบายอย่างสั้น)
  - Description (รายละเอียดสินค้า)
  - O เลือก Enable product reviews

#### แก้ไขสินค้า 🚥 shboard View Product Title lers (4) ปลาทูเค็ม 5 ตัว (ทดสอบ) ngs ลิงก์ถาวร: https://montraanda.com/product/ปลาทูเค็ม-5-ตัว-ทดสอบ/ แก้ไข • ტ Downloadable 🕑 Virtual 😗 Category อาหารทะเล (ทดสอบ) > ปลาทะเล (ทดสอบ) C ราคา ( You Earn : ฿ 100.0000 ) **Discounted** Price Schedule ₿ 100 ₿ 0.00 + Tags × ปลาเค็ม Short Description เสมือนจริง ข้อความ • B I 🗄 🗄 🕊 🗄 🖉 🚍 🗙 🚟 ย่อหน้า ทดสอบ Ρ Description เสมือนจริง ข้อความ • B I 🗄 🗄 ፋ 🗄 🗄 🖉 🔤 🗙 🚟 ย่อหน้า ทดสอบ Р lnventory Manage inventory for this product. Context Options Set your extra product options Product Status Visibility Online Visible Purchase Note Customer will get this info in their order email Enable product reviews

Dashboard

กดปุ่ม "บันทึกสินค้า"

## เกี่ยวกับการแก้ไขข้อมูลร้านค้า

## การแก้ไขข้อมูลทางบัญชี

เลือก "My Account"

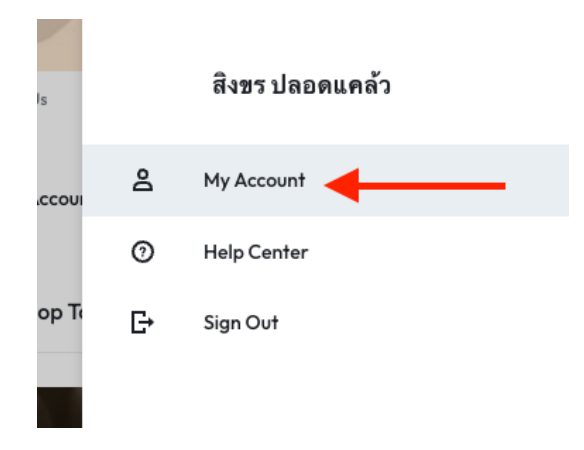

• เลือก "Go to Verdor Dashboard"

## My account

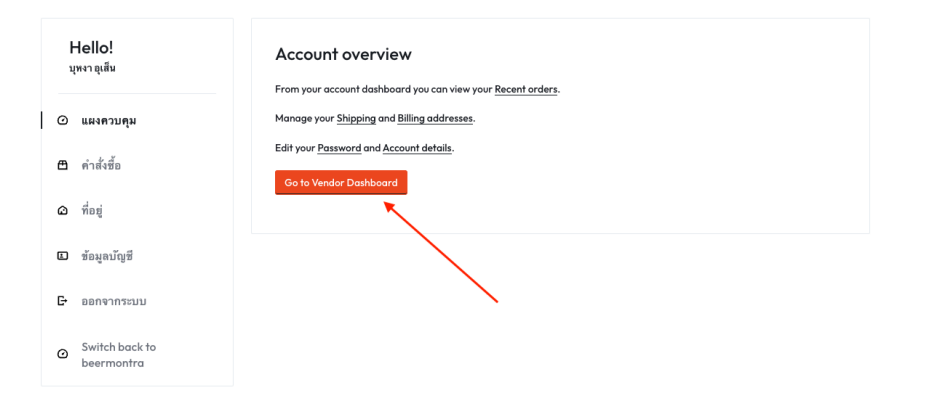

- เลือก "Setting"
- เลือก "Payment"

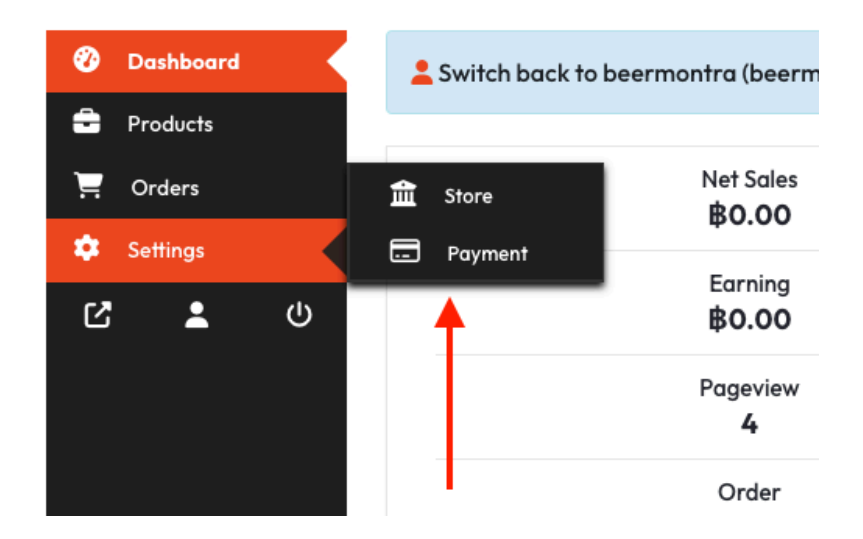

• เลือก Manage

| Payment Methods                                              | Add Payment Method 🔻 |
|--------------------------------------------------------------|----------------------|
| Bank Transfer - บริษัทมานะมานี จำกัด - ไทยพาณิชย์ - ****0123 | Manage               |

แก้ไขข้อมูลตามฟอร์ม

| ผู้ถือบัญชี           |  |  |
|-----------------------|--|--|
| บริษัท มานะมานี จำกัด |  |  |
| ประเภทบัญชี           |  |  |
| Business              |  |  |
| Account Number        |  |  |
| 1234567890123         |  |  |
| Routing Number        |  |  |
| Routing Number        |  |  |
| ชื่อธนาคาร            |  |  |
| ไทยพาณิชย์            |  |  |
| Bank Address          |  |  |
| เชิงทะเล              |  |  |
| Bank IBAN             |  |  |
| IBAN                  |  |  |
| Bank Swift Code       |  |  |
| Swift Code            |  |  |

 $\textbf{Bank Account Settings} \rightarrow \textbf{Visit Store}$ 

กดปุ่ม "Save" เพื่อบันทึกข้อมูล

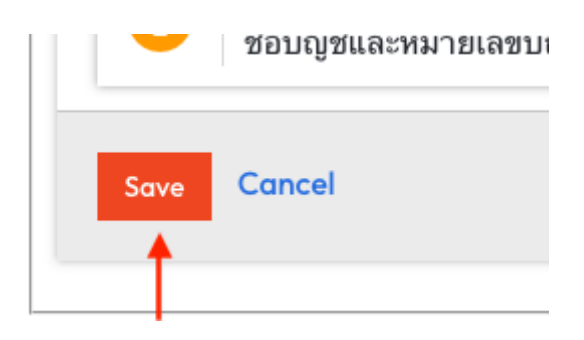

## การแก้ไขข้อมูลร้านค้า

เลือก "My Account"

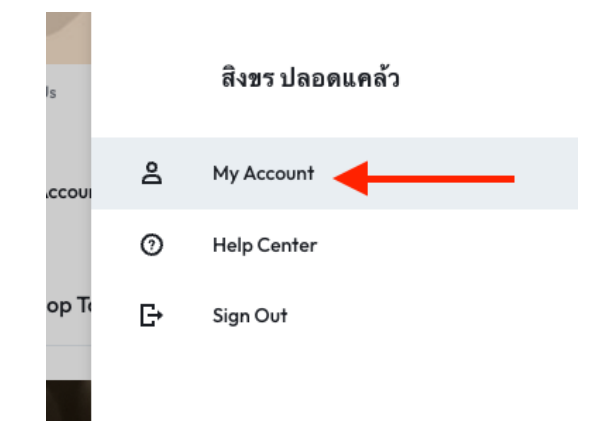

• เลือก "Go to Verdor Dashboard"

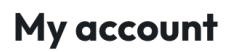

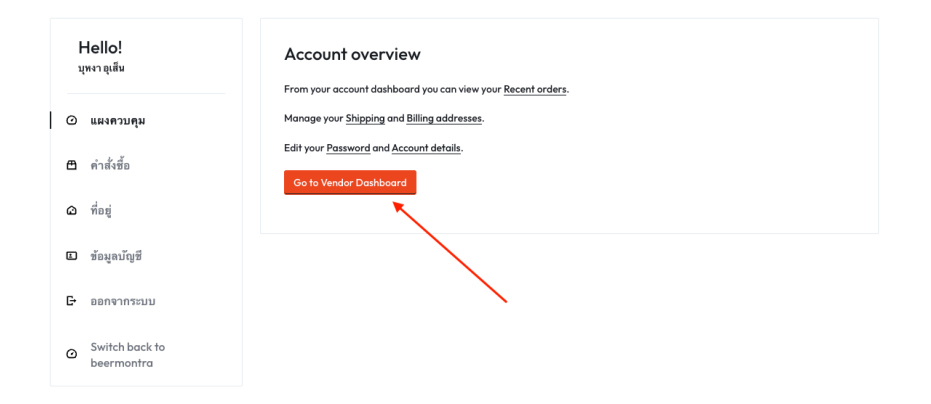

- เลือก "Setting"
- เลือก "Store"

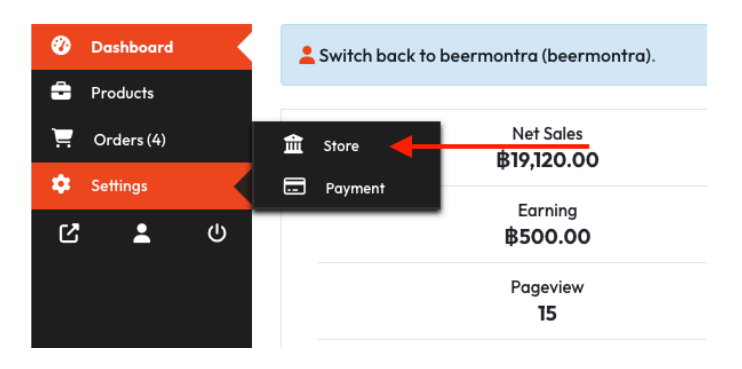

- แก้ไขข้อมูลตามฟอร์ม
  - ภาพ Banner ร้านค้า
  - O ภาพ Profile ร้านค้า
  - O ชื่อร้านค้า
  - 0 ที่อยู่
  - O เบอร์โทรศัพท์

#### Dashboard

| ⑦ Dashboard Products                                                                                                    | $\textbf{Settings} \rightarrow \textbf{Visi}$ | t Store                             |                | Update Settings |
|----------------------------------------------------------------------------------------------------|-----------------------------------------------|-------------------------------------|----------------|-----------------|
| Crders (4)  Conterns (4)  Conterns (4)  Con |                                               | → <b>(</b> )                        |                |                 |
|                                                                                                    | Profile Picture                               | -→ (-)                              |                |                 |
|                                                                                                    | Store Name                                    | Fish Shop                           |                |                 |
|                                                                                                    | Address                                       | Street Address                      |                |                 |
|                                                                                                    |                                               | Street 2                            |                |                 |
|                                                                                                    |                                               | Apartment, suite, unit etc. (option | al)            |                 |
|                                                                                                    |                                               | City                                | Post/ZIP Code  |                 |
|                                                                                                    |                                               | Town / City                         | Postcode / Zip |                 |
|                                                                                                    |                                               | Country *                           |                |                 |
|                                                                                                    |                                               |                                     |                |                 |
|                                                                                                    | Phone No                                      | 0962691615                          |                |                 |
|                                                                                                    | Email                                         | Show email address in stor          | e              |                 |
|                                                                                                    | l                                             | Update Settings                     |                |                 |

กดปุ่ม "Update Setting" เพื่อบันทึกข้อมูล

## หน้า Dashboard (User)

- เข้าสู่หน้า Vendor Dashboard
- ตรวจสอบที่หัวข้อ คำสั่งซื้อ

#### My account

|   | ŀ | Hello!<br>eermontra | คำสั่งซื้อ | วันที่         | สถานะ                              | 728                  | เลือกคำสั่ง  |
|---|---|---------------------|------------|----------------|------------------------------------|----------------------|--------------|
|   | 0 | แมงควบคุม           | #24073     | 16 มกราคม 2025 | ชอโบเสนอราคา <mark>newoffer</mark> | 8630.00 for 10 items | ดูรายละเอียด |
| Ι | ≞ | คำสั่งซื้อ          |            |                |                                    |                      | 1            |
|   | ۵ | ที่อยู่             |            |                |                                    |                      |              |
|   |   | ข้อมูลบัญชี         |            |                |                                    |                      |              |
|   | G | ออกจากระบบ          |            |                |                                    |                      |              |

จะแสดงรายละเอียด คำสั่งซื้อ

| Hello!<br>beermontra | รายการส์เซื้อเลขที่ <mark>24073</mark> ดำเนินการเมื่อ <mark>16 มกราคม 2025</mark> ธณะนั<br>ข้อมูลบัญชีธนาคาร | โอยู่ในสถานะ <mark>ขอไบเสนอราคา</mark>               |
|----------------------|----------------------------------------------------------------------------------------------------|------------------------------------------------------|
| 🖸 ແผงควบคุม          | รายละเอียดการสั่งชื้อ                                                                                        |                                                      |
| 13 คำสั่งซื้อ        | สินค้า                                                                                                    | รวม                                                  |
| 3 ที่อยู่            | กะปีกุ้ง บากันเดย ตันหยง โป <b>×10</b><br>Vendor: วิสาหกิจชุมชนกลุ่มแม่บ้านประมง อาสาบ้านบากันเดย            | \$600.00                                             |
| 🖸 ข้อมูลบัญชี        | 53N:                                                                                                    | \$600.00                                             |
|                      | ส่วนลด:                                                                                                    | -\$20.00                                             |
| ออกจากระบบ           | การจัดส่ง:                                                                                                   | \$50.00 (ยัดราคงที่)                                 |
|                      | วิธีการซำระเงิน:                                                                                             | โอนเงินเข้าบัญชีธนาคาร                               |
|                      | รวมทั้งหมด:                                                                                                  | ₿630.00                                              |
|                      | ที่อยู่ในใบเสร็จ                                                                                             | ที่อยู่จัดส่งสินค้า                                  |
|                      | ภาณุวัฒน์ เชื้อทองฮัว                                                                                        | ภาณุวัฒน์ เชื้อทองฮัว                                |
|                      | Lianudom                                                                                                    | Lianudom                                             |
|                      | โรงแรมซิ โนอินน์ ภูเก็ด 25/54 ชั้น 2 ถ. แม่หลวน ดำบล                                                         | โรงแรมซิ โนอินน์ ภูเก็ด 25/54 ชั้น 2 ถ. แม่หลวน ดำบล |
|                      | ดลาดเหนือ อำเภอเมืองภูเก็ด ภูเก็ด 83000                                                                      | ดลาดเหนือ อำเภอเมืองภูเก็ด ภูเก็ด 83000              |
|                      | ถ. แม่หลวน ดำบลตลาดเหนือ                                                                                     | ถ. แม่หลวน ดำบลตลาดเหนือ                             |
|                      | Phuket                                                                                                    | Phuket                                               |
|                      | ภูเกิด                                                                                                    | ភ្នូកើត                                              |
|                      | 83000                                                                                                    | 85000                                                |
|                      | panuwat@365zocial.com                                                                                        |                                                      |
|                      | Print                                                                                                    |                                                      |
|                      |                                                                                                    |                                                      |

• จากนั้นกดยืนยัน คำสั่งซื้อ เพื่อยอมรับใบเสนอราคา